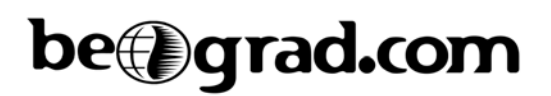

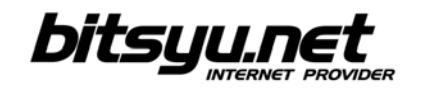

## Povezivanje LinkSys WAG2000 rutera putem LAN-a

Pre nego što krenete u podešavanje vašeg ADSL rutera, proverite da li ste ispravno povezali vaš računar i ADSL ruter. Ukoliko postoji veza između računara i ADSL rutera, Ethernet lampica na ruteru će svetleti zelenom bojom.

ADSL ruter se nalazi na IP adresi 192.168.1.1. Da bi ste pristupili ADSL ruteru, potrebno je da podesite par parametara u *Local Area Connection*-u mrežne kartice na koju ste povezali ruter. Kliknite desnim dugmetom miša na ikonicu i iz poneđenog menija odaberite *Properties*. U *This connection uses following items* nađite **Internet protocol** i kliknite na dugme *Properties*. Odaberite opcije *Obtain an IP address automatically* i *Obtain DNS server address automatically*. Kliknite na dugme *OK* a zatim se vratite na *Local Area Connection properties* prozor. Kliknite na *OK* da zatvorite prozor.

| OD          | ain an IP address au | Itomatically     |        |         |   |
|-------------|----------------------|------------------|--------|---------|---|
| OUse        | the following IP add | dress:           |        |         |   |
| IP ad       |                      |                  | 8      | 19      |   |
| Subn        | et mask:             |                  |        |         |   |
| Defa        | ilt gateway:         | Ì                |        |         | = |
| <b>N</b> Ob | ain DNS server addr  | ress automatical | lv     |         |   |
| Use         | the following DNS :  | server addresse: | si     |         |   |
| Prefe       | rred DNS server:     |                  |        | 20 - DE |   |
|             |                      | Ì                | 6<br>8 |         | = |

Ukoliko je sve podešeno kako treba, otvorite vaš web browser i ukucajte adresu <u>http://192.168.1.1</u> sa parametrima username "admin" i password "admin".

## be grad.com

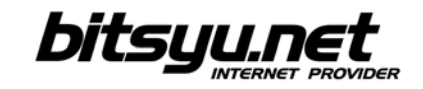

Na stranici Setup iz padajućeg menija "encapsulation" izaberete "*RFC 2516 PPPoE*" a zatim proverite da li u polju "*Virtual Circuit*" postoje sledeće vrednosti *VPI 8 i VCI 35*.

| LINKSYS <sup>®</sup><br>A Division of Cisco Systems, Inc. |                                       |                                 |                          | Firmwa         | re Version: 1.01.05 |
|-----------------------------------------------------------|---------------------------------------|---------------------------------|--------------------------|----------------|---------------------|
|                                                           |                                       |                                 | Wireless-G ADSL          | Home Gateway   | WAG200G             |
| Setup                                                     | Setup Wireless Basic Setup   DDNS   4 | Security Access<br>Restrictions | Applications &<br>Gaming | Administration | Status              |
| Internet Setup                                            |                                       |                                 |                          | Help           |                     |
| Internet Connection Type                                  | Encapsulation:                        | RFC 2516 PPPoE                  |                          |                |                     |
| VC Settings                                               | Multiplexing:                         | ⊙ LLC ○ VC                      |                          |                |                     |
|                                                           | Qos Type:                             | UBR 👻                           |                          |                |                     |
|                                                           | Pcr Rate:                             | CDS                             |                          |                |                     |
|                                                           | Scr Rate:                             | COS                             |                          |                |                     |
|                                                           | Autodetect:                           | Enable     Disable              |                          |                |                     |
|                                                           | Virtual Circuit:                      | 8 VPI (Range 0~255)             |                          |                |                     |
|                                                           |                                       | 35 VCI (Bases 0- 65525)         |                          |                |                     |
|                                                           | DSL Modulation:                       | G.dmt                           |                          |                |                     |
| PPPoE Settings                                            | Username:                             |                                 |                          |                |                     |
|                                                           | Password:                             | •••••                           |                          |                |                     |
|                                                           | O Connect on Demand:                  | Max Idle Time 5 Minutes         |                          |                |                     |
|                                                           | Keep Alive: Redial pe                 | riod 30 Seconds                 |                          |                |                     |
| Optional Settings<br>(required by some ISPs)              | Host Name:                            |                                 |                          |                |                     |
|                                                           | Domain Name:                          |                                 |                          |                |                     |
|                                                           | MTU:                                  | Auto 💌                          |                          |                |                     |
|                                                           | Size:                                 | 1500                            |                          |                |                     |

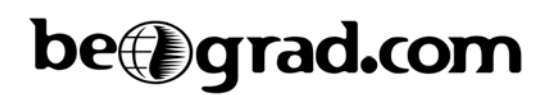

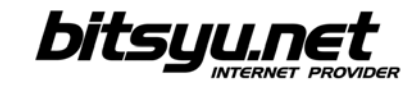

Nakon toga unesite Vaš *username* i *password*. Posle ovoga potrebno je podesiti "*Time Zone*" pa izaberite (GMT+01:00) Belgrade... i cekirati opciju "*Automatically adjust clock for daylight saving changes*". Nakon toga pritisnuti **SAVE SETTINGS**.

| PPPoF Settings          | Username:                        |                                                |        |
|-------------------------|----------------------------------|------------------------------------------------|--------|
| ge                      | Password:                        | •••••                                          |        |
|                         | O Connect on Demand              | Max Idle Time 5 Minutes                        |        |
|                         | Keep Alive: Redial p             | eriod 30 Seconds                               |        |
| Optional Settings       | Host Name:                       |                                                |        |
| (required by some ISPs) | Domain Name:                     |                                                |        |
|                         | MTU:                             | Auto                                           |        |
|                         | Size:                            | 1500                                           |        |
| Network Setup           | ÷.                               |                                                |        |
| Router IP               | Local IP Address:                | 192 168 1 1                                    |        |
|                         | Subnet Mask:                     | 255.255.255.0                                  |        |
| Network Address         | DHCP Server:                     | Enable O Disable O DHCP Relay                  |        |
| Server Settings (DirCP) | DHCP Server:                     |                                                |        |
|                         | Starting IP Address:             | 192.168.1. 100                                 |        |
|                         | Maximum Number of<br>DHCP Users: | 10                                             |        |
|                         | Client Lease Time:               | 0 minutes (0 means one day)                    |        |
|                         | Static DNS 1:                    |                                                |        |
|                         | Static DNS 2:                    |                                                |        |
|                         | Static DNS 3:                    |                                                |        |
|                         | WINS:                            |                                                |        |
| Time Settings           | Time Zone:                       |                                                |        |
|                         | (GMT+01:00) Belgrade             | e, Bratislava, Budapest, Ljubljana, Prague 🛛 💉 |        |
|                         | Time Interval : 3600             | seconds                                        |        |
|                         | Automatically adjust             | st clock for daylight saving changes.          |        |
| Language                | English 💉                        |                                                | սիսիս  |
|                         |                                  | Save Settings Cancel Changes                   | CISCO. |

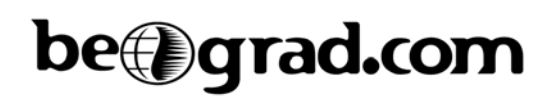

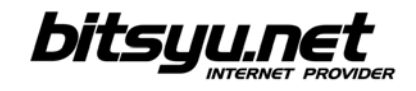

Nakon što ste podesili ADSL konekciju treba podesiti WiFi. Prvo kliknite na *Wireless* u gornjem meniju nakon čega će Vam se otvoriti stranica kao na slici.

U polje "*Wireless Network Name (SSID)*" unesite kako želite da se vidi Vaša mreža na klijent uređajima: Gama, beograd.com....

Nakon toga kliknite na SAVE SETTINGS

| LINKSYS®<br>A Division of Cisco Systems, Inc. |                                        |                                                                    |                                        |                        |                          | Firmwa         | ire Version: 1.01.05 |
|-----------------------------------------------|----------------------------------------|--------------------------------------------------------------------|----------------------------------------|------------------------|--------------------------|----------------|----------------------|
|                                               |                                        |                                                                    |                                        |                        | Wireless-G ADSI          | L Home Gateway | WAG200G              |
| Wireless                                      | Setup                                  | Wireless                                                           | Security                               | Access<br>Restrictions | Applications &<br>Gaming | Administration | Status               |
|                                               | Basic Wireless                         | Settings Wireless                                                  | Security                               | Wireless Access        | Advanced Wireless S      | Settings       |                      |
| Wireless Network                              | Wireless I<br>Wireless I<br>Wireless ( | Network Mode:<br>Network Name (SSID<br>Channel:<br>SSID Broadcast: | Mixed<br>):<br>11 - 2.462<br>() Enable | GHz V<br>O Disable     |                          | Help           | altato               |
|                                               |                                        |                                                                    | Save                                   | e Settings C           | Cancel Changes           |                | CISCO.               |

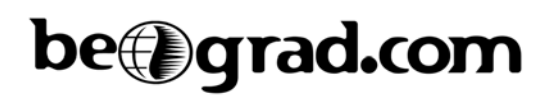

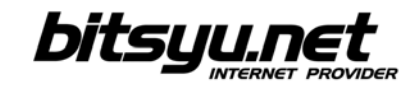

Sada kliknite na link "*Wireless security*", iz padajućeg menija odaberite WEP enkripciju (64 bits) i u polje key1 unesite šifru za Vašu wireless mrežu. Šifra mora sadržati 10 heksadecimalnih simbola (brojevi 0-9 i slova *A*, *B*, *C*, *D*, *E*, *F*). Potrebno je voditi računa jer se velika i mala slova razlikuju. Kada ste uneli potrebne podatke kliknite na *SAVE SETTINGS* 

| LINKSYS®<br>A Division of Cisco Systems, Inc. |                                                                     |                               |                          |                        |                          | Firmwa         | re Version: 1.01.05 |
|-----------------------------------------------|---------------------------------------------------------------------|-------------------------------|--------------------------|------------------------|--------------------------|----------------|---------------------|
|                                               |                                                                     |                               | -                        |                        | Wireless-G ADSL          | Home Gateway   | WAG200G             |
| Wireless                                      | Setup                                                               | Wireless                      | Security                 | Access<br>Restrictions | Applications &<br>Gaming | Administration | Status              |
|                                               | Basic Wireless                                                      | Settings 📔 Wi                 | reless Security          | Wireless Access        | Advanced Wireless        | s Settings     |                     |
| Wireless Security                             | Security M                                                          | ode:                          | WEP                      | ~                      |                          | Help           |                     |
| WEP                                           | Default Tra<br>WEP Encry<br>Passphras<br>Key 1:<br>Key 2:<br>Key 3: | ansmit Key:<br>/ption:<br>/e: | 1 2     64 bits 10 hex e | 3 4<br>Jigits V        | enerate                  |                |                     |
|                                               | Key 4:                                                              |                               | Save                     | e Settings Ca          | incel Changes            |                |                     |

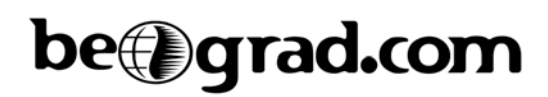

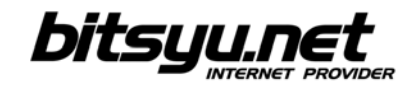

Ostalo je još samo da zaštitimo uređaj od upada spolja. Kliknite na link u gornjem meniju Administration i u polje "*Gateway Password*" i unesite minimum 5 znakova. Kao šifru mozete koristiti sve brojeve i sva slova (velika i mala slova se razlikuju) a zatim u polje *Re-enter to Confirm* ponovite šifru.

Kada ste sve zavrsili kliknite na SAVE SETTINGS nakon čega je podešavanje rutera zavrseno.

| Administration        | Setup Wireless                                                                                                    | Security                     | Access<br>Restrictions | Applications &<br>Gaming | Administration   | Status |
|-----------------------|----------------------------------------------------------------------------------------------------|------------------------------|------------------------|--------------------------|------------------|--------|
|                       | Management Reporting                                                                                                    | Diagnostics                  | Backup&Restore         | Factory Defaults         | Firmware Upgrade | Reboot |
| Gateway Access        |                                                                                                    |                              |                        |                          | Help             |        |
| Local Gateway Access  | Gateway Username: adr                                                                                                    | nin                          |                        |                          |                  |        |
|                       | Gateway Password: ••<br>Re-enter to Confirm: ••                                                                                  | ••••                         |                        |                          |                  |        |
| Remote Gateway Access | Remote Management:<br>Management Port:<br>Allowed IP:                                                                            | Enable     C                 | isable                 |                          |                  |        |
| Remote Upgrade        | Remote Upgrade:                                                                                                    | Enable                       | )isable                |                          |                  |        |
| SNMP                  | SNMP:<br>Allowed IP:<br>Device Name:<br>Snmp V1/V2:<br>Get Community:<br>Set Community:<br>Trap Management:<br>Trap to:<br>UPnP: | Enable     Enable     Enable | Disable                |                          |                  |        |
| IGMP-Proxy            | IGMP Proxy                                                                                                    | Enable 0                     | Disable                |                          |                  |        |
| WEAN                  | Management via WLAN:                                                                                                    | 🖲 Enable 🔘 I                 | Disable                |                          |                  |        |
|                       |                                                                                                    | Save                         | Settings Ca            | ncel Changes             |                  | cisco. |